# 以下のURLよりアクセスし、新規登録をクリック <u>https://micro.rohm.com/ssl/jp/rmf/enjo\_boshu/Login/Login.php</u>

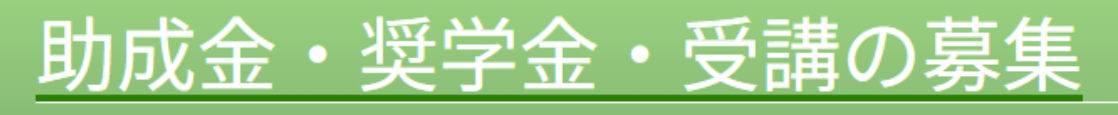

1991年の財団設立から現在まで、音楽文化の普及と発展ために数多くの音楽活動への助成や奨学援助、各種セミナーなどを実施しています

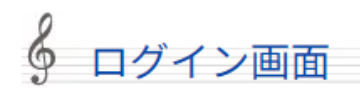

### ログインIDとパスワードを入力し、「ログイン」ボタンをクリックしてください。

| ログインID                                |      |
|---------------------------------------|------|
| パスワード                                 | ログイン |
| 「パスワードをお忘れの方 <u>」こちら</u> をクリックしてください。 |      |
| はじめて利用の方は、新規登録をお願いいたします。              | 新規登録 |

### ページ遷移後、 申請にあたっての同意・誓約事項をよく読んでください

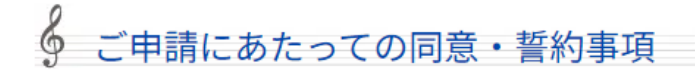

Webサイト上でのご申請のためには、以下の同意・誓約が必要です。

### 情報の取り扱いについて

公益財団法人 ローム ミュージック ファンデーション(以下、「弊団」といいます。)に提出された貴殿の情報(個人情報保護法に定義される個人情報を含みます。)につきましては、音楽活動へ の助成、奨学援助の実施、ローム ミュージック セミナー(以下、「セミナー」といいます。)の運営、並びにこれらにかかる選考審査に必要な範囲に限り使用させていただくとともに、弊団の<u>プ</u> <u>ライバシーポリシー</u>並びに法令の定めるところに従い適切な取り扱いを行います。

 $\Box$ 

また、下記に定める弊団に提出された貴殿の情報は、音楽活動への助成、奨学援助の実施、セミナーの運営、並びにこれらにかかる選考審査に必要な範囲において、弊団の管理のもと、ローム株 式会社と共同で利用するものとします。

#### 1.音楽活動への助成、奨学援助の実施

1)氏名、団体名、住所、電話番号、メールアドレス、性別、生年月日、設立年月、家族構成などの基本的な情報
2)学歴、成績、推薦状、研究の概要、公演の概要、定款、寄附行為又はこれらに類する規約等などの情報
3)演奏を録音又は録画した情報
4)経済状況、口座番号などの情報
5)その他、選考審査及び音楽活動への助成および奨学援助の実施にあたり弊団に提供された情報

#### 2.セミナーの運営

1)氏名、住所、電話番号、メールアドレス、生年月日などの基本的な情報

- 2) 学歴及び職歴の情報
- 3)演奏を録画した情報
- 4) 口座番号などの情報
- 5) その他、セミナーの運営にあたり弊団に提供された情報

### 同意・誓約事項をご理解いただいた後、「誓約して次に進む」をクリック

| 注意事項等<br>【ご利用推奨ブラウザ】                       |                                                                                                    |
|--------------------------------------------|----------------------------------------------------------------------------------------------------|
| Windowsをご利用の場合                             | ※いずれも日本語版に限らせていただきます。                                                                                                    |
| Microsoft Edge, Firefox, Chrome<br>最新バージョン | ※ご利用推奨ブラウザ記載のパソコン(OS)とブラウザ以外をご利用の場合、正しく動作しない可能性がございますので、ご了承くださ<br>い。※Linux、Unixはご利用いただけません。                                      |
|                                            | ※ブラウザに設定された「Cookie」、「JavaScript」を有効にしてご利用ください。                                                                                   |
| Macintoshをこ利用の場合                           | ※iOS、Android等のタブレット端末については、動作確認を行っておりません。そのため、正しく動作しない可能性がございますので、こ                                                              |
| safari<br>最新バージョン                          | 了承ください。                                                                                                    |
|                                            | ※WEBサイトにログイン後、画面上で一定時間操作を行わない場合、セキュリティ上の観点から、自動的にログアウトする設定になってい<br>す。ログインした状態で長時間離席して一定時間操作を行わない場合などは、保存して閉じるを利用して保存するようお願いいたします |

個人情報については、別途掲載する「<u>プライバシーポリシー</u>」に従って取り扱うものとします。 「<u>プライバシーポリシー</u>」をお読みいただき、ご同意いただいた上でご登録ください。

|内谷をよくこ確認の工[|普約して次に進む]|ホダンを押してください。

誓約して次に進む

## ご自身のメールアドレスをご入力→登録ボタンをクリックしてください。 いつでも確実に連絡が取れるアドレスをご入力いただきますようお願いいたします。

1991年の財団設立から現在まで、音楽文化の普及と発展ために数多くの音楽活動への助成や奨学援助、各種セミナーなどを実施し

アカウント仮登録画面

このメールアドレスがご自身のものであることの確認が必要になりますため、ご入力のメールアドレスにメールをお送りします。 メールに記載されたリンクをクリックしてください。

※本人確認が取れるまで、アカウント登録は未完了ですので、ご注意ください。

※システムの都合上、iCloud.com関連のメールアドレス(@icloud.com、@me.comなど)でアカウント仮登録確認はできません。 iCloud.com以外のメールアドレスをご利用ください。

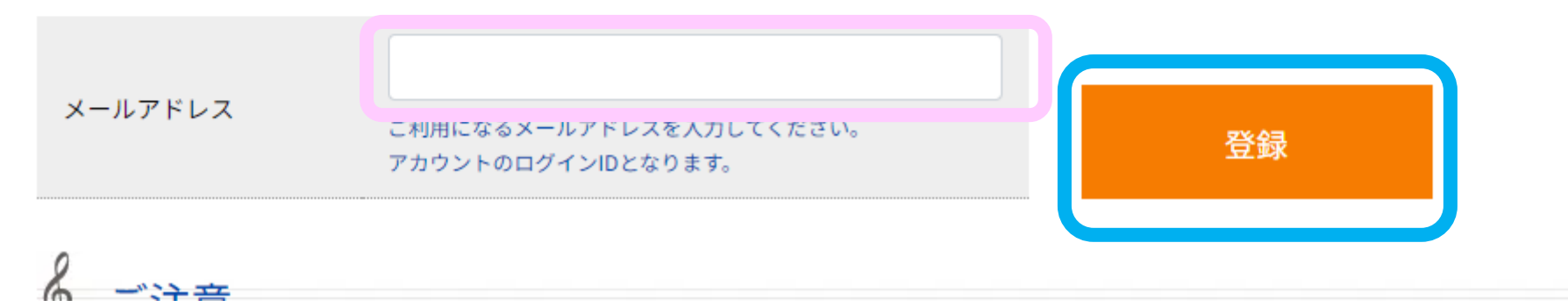

ご入力いただいたメールアドレス宛に本登録メールが届きますので メール内のURLへアクセスし本登録を完了させてください

■24時間以内にご登録受付メールが届かない場合は、ローム ミュージック ファン デーション(075-311-7710 又はrmf@rohm.co.jp)へ、お問い合わせください。

◇正しく届かない場合がありますので、「@rohm.co.jp」からのメールを受信許可に設定して下さい。

◇ドメイン拒否設定や迷惑メールフィルタによって除外されている可能性がありますため、フォル ダ内やフィルタ条件の確認をお願いします。

◇GmailおよびそのほかのPCメール(フリーメール)をお使いの方で、アカウント仮登録確認のメール 通知が「受信トレイ」フォルダではなく「迷惑メール」フォルダに自動で振り分けられる場合があ ります。「迷惑メール」フォルダも合わせてご確認ください。

◇上記問い合わせ以外のご質問事項は「問い合わせフォーム」よりお願い致します。 →問い合わせフォームは<u>こちら</u> 本登録画面にて、ご自身でパスワードを設定し、入力してください。 入力後、登録ボタンを押してください。

新規アカウント登録は完了です。 ログインボタンを押して、申請画面に進んでください。